## Crop Loan Waiver – 2018

## **Steps for Updating DBT Failed Accounts**

- 1. Log on to CLW portal with Branch IFSC and Pwd
- 2. Select menu DBT Failed Transactions
- 3. Your Bank and Branch name will be displayed by default. Click Submit to display the total DBT failed records for entry

| Crop Loan Waiver (DBT FAILED CASES) |            |                                    |              |                       |                 |                  |                        |                    |
|-------------------------------------|------------|------------------------------------|--------------|-----------------------|-----------------|------------------|------------------------|--------------------|
|                                     | Bank Name  | CANARA BANK                        | Branch Name  | ALL                   | v               |                  | Submit                 |                    |
| Show 15 v entries Search:           |            |                                    |              |                       |                 |                  |                        |                    |
| SI.No                               | CustomerId | Farmer Name                        | Aadhar no    | Date of<br>Sanctioned | Total<br>Amount | Rejected Remarks | Existing LoanAcc<br>No | Revised LoanAcc No |
| 1                                   | 71904834   | UPPAIAH TEELAVATH /<br>T THISLIA   | 271607321287 | 08/04/2018            | 20217.00        | No Such Account  | 6224842001362          |                    |
| 2                                   | 96922494   | GOPAL GOUD /<br>LAXMINARAYANA GOUD | 631000262409 | 19/09/2018            | 21043.00        | No Such Account  | 1407842015826          |                    |

- 4. Enter the farmer's Revised Loan Account Nos. (last Column) and click on Save available at bottom of the page.
- **Note:** As per GO, the Revised Loan Account No. cannot be the Farmer's SAVING ACCOUNT (SB) number
  - 5. Upon successful saving, the record(s) will disappear from the list and cannot be edited further. So please ensure correct Revised Loan Account No. is entered in the first place
  - 6. Navigate to remaining pages and perform the same steps as mentioned above

\*\*\*